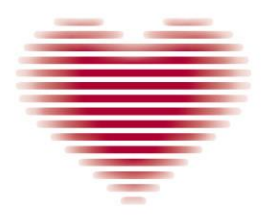

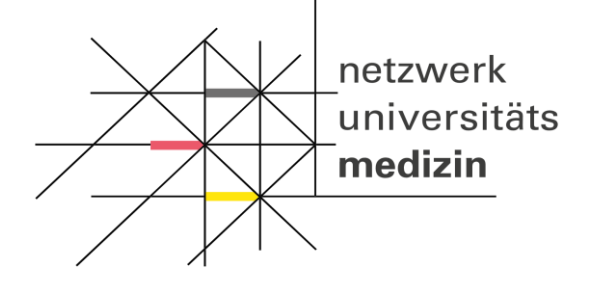

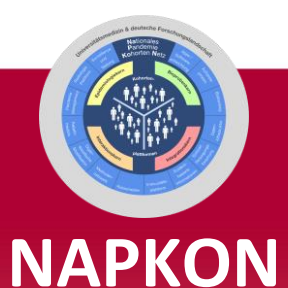

### Nationales Pandemie Kohorten Netz

### Online-Schulung zur Kohorten- und Standortübergreifenden Dokumentation von Bioprobenherausgaben

Steffen Cordes DZHK Geschäftsstelle

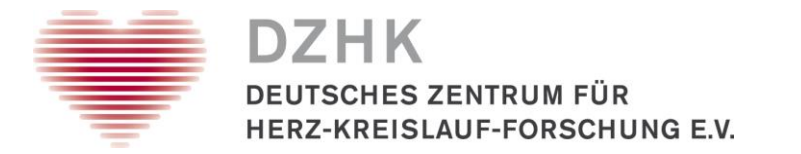

**Organisatorische Voraussetzungen:** 

- 1. Nutzeranträge für Zugang zum CentraXX des DZHK mit Unterschrift einer am Zentrum autorisierten Person
  - CentraXX-Nutzerrollen: MTLA, Dokumentation/Studienkoordinator\*in /MTLA
- 2. Rückmeldungen vom DZHK-Support mit den jeweiligen **Zugangsdaten** (Benutzername, Passwort) sowie dem **Weblink** zum CentraXX des DZHK
- 3. Personen die eine Probenherausgabe in CentraXX dokumentieren, müssen vom Bioprobenkern **autorisiert** sein

→ Der Prozess wird vom Bioprobenkern Kohorten- und Standortübergreifend organisiert.

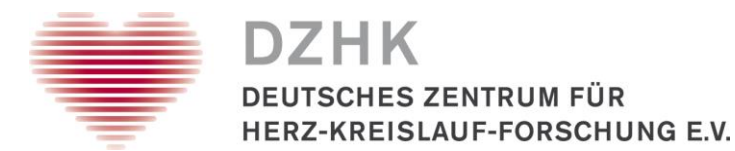

Benutzeranmeldung in CentraXX und Aufrufen der Aufgabe

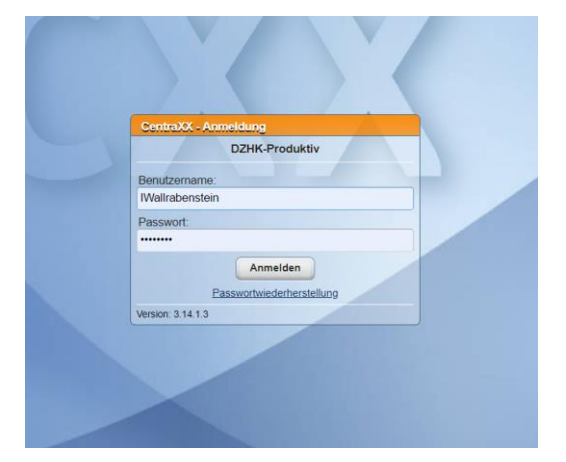

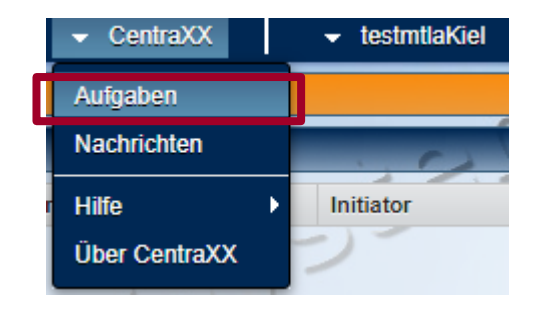

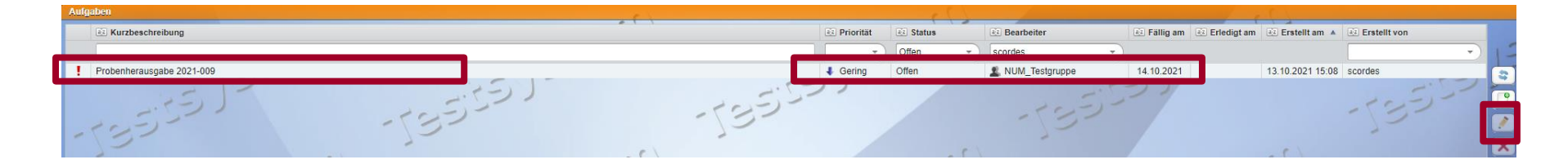

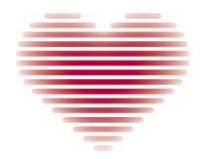

#### Pickliste erstellen

| Merkliste Proben                                              |
|---------------------------------------------------------------|
| 21 Proben vorgemen                                            |
| <u>Anzeigen</u><br><u>Minimieren</u><br><u>Alle entfernen</u> |
| → Mennachbearbei                                              |
|                                                               |
|                                                               |
|                                                               |
|                                                               |
|                                                               |
|                                                               |
|                                                               |

×

#### Pickliste erstellen

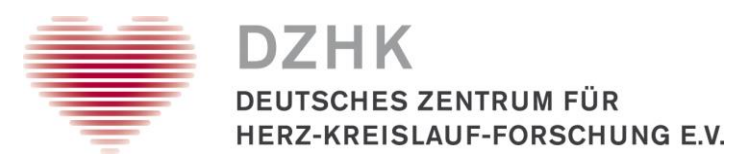

| Merkliste Proben   |           |                                                                                                 |                    | ×        |
|--------------------|-----------|-------------------------------------------------------------------------------------------------|--------------------|----------|
| - 15               |           | Proben vorgemerkt <u>Ausblenden</u> <u>Minimieren</u> <u>Alle entfernen</u> Mehrfachbearbeitung | التحارق            | 277      |
| CentraXX Proben ID | Probenart | Restmenge                                                                                       | Probenbehälter     |          |
| 465304             | Serum     | 300,00 µl                                                                                       | NUM CryoAliquot500 | A (A)    |
| 465305             | Serum     | 300,00 µl                                                                                       | NUM CryoAliquot500 |          |
| 465306             | Serum     | 300,00 µl                                                                                       | NUM CryoAliquot500 | UEE      |
| 465307             | Serum     | 300,00 µl                                                                                       | NUM CryoAliquot500 |          |
| 465462             | Serum     | 300,00 µl                                                                                       | NUM CryoAliquot500 |          |
| 465463             | Serum     | 300,00 µl                                                                                       | NUM CryoAliquot500 |          |
| 465464             | Serum     | 300,00 µl                                                                                       | NUM CryoAliquot500 |          |
| 465465             | Serum     | 300,00 µl                                                                                       | NUM CryoAliquot500 |          |
| 465466             | Serum     | 300,00 µl                                                                                       | NUM CryoAliquot500 |          |
| 465467             | Serum     | 300,00 µl                                                                                       | NUM CryoAliquot500 |          |
| 465468             | Serum     | 300,00 µl                                                                                       | NUM CryoAliquot500 |          |
| 465469             | Serum     | 300,00 µl                                                                                       | NUM CryoAliquot500 |          |
| 465266             | Serum     | 300,00 µl                                                                                       | NUM CryoAliquot500 |          |
| 465267             | Serum     | 300,00 µl                                                                                       | NUM CryoAliquot500 |          |
| 465268             | Serum     | 300,00 µl                                                                                       | NUM CryoAliquot500 |          |
| 465269             | Serum     | 300,00 µl                                                                                       | NUM CryoAliquot500 |          |
| 465270             | Serum     | 300,00 µl                                                                                       | NUM CryoAliquot500 |          |
| 465300             | Serum     | 300,00 µl                                                                                       | NUM CryoAliquot500 |          |
| 465301             | Serum     | 300,00 µl                                                                                       | NUM CryoAliquot500 |          |
| 465302             | Serum     | 300,00 µl                                                                                       | NUM CryoAliquot500 | <b>*</b> |

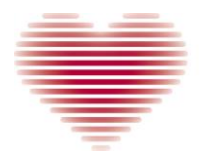

### Versandracks/ Versandboxen in CentraXX anlegen

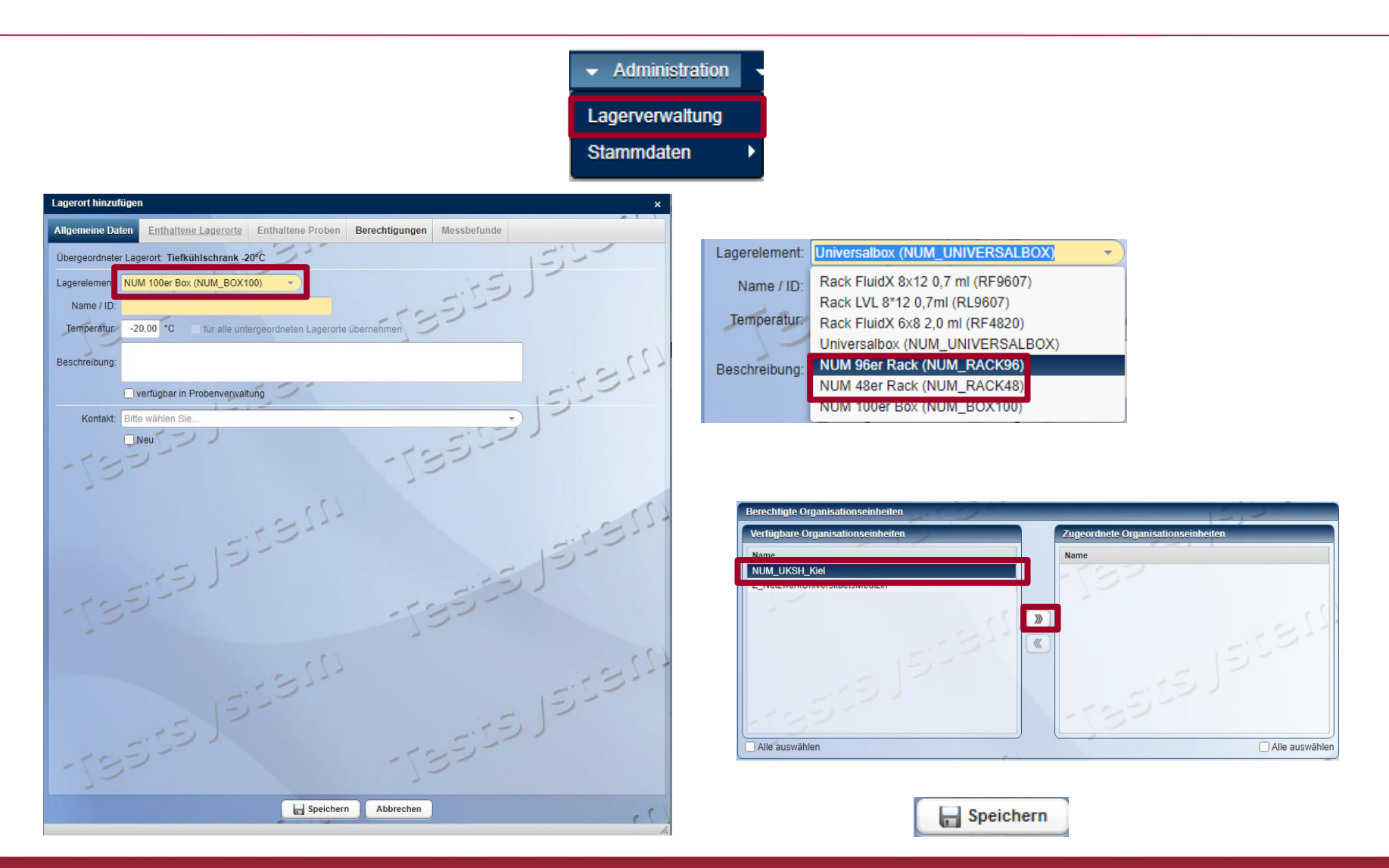

DZHK

![](_page_6_Picture_0.jpeg)

#### Aliquote auf Versandrack umlagern

![](_page_6_Picture_2.jpeg)

|   | Probenverwaltung   |                     |                          |      |                                                                             |    |
|---|--------------------|---------------------|--------------------------|------|-----------------------------------------------------------------------------|----|
|   | Probenbearbeitung  | A Probeneinlagerung | Pipettier-Vorbereitung   |      |                                                                             |    |
|   | Verfügbare Scanner |                     | 5 - C                    | 12)- |                                                                             | TÉ |
|   | Kairos<br>Kairos   |                     | CSVSCANNER<br>CSVSCANNER |      | NUM CSV-Scanner (Ziath)<br>NUM CSV-Scanner (Micronic mit Rackbarcode-Reader | )  |
| Ī | -125               |                     | 191                      |      | Scannen                                                                     |    |

![](_page_6_Picture_4.jpeg)

![](_page_7_Picture_0.jpeg)

![](_page_7_Picture_1.jpeg)

![](_page_7_Figure_2.jpeg)

![](_page_7_Picture_3.jpeg)

Sollten Proben andersfarbig unterlegt sein, entfernen Sie diese aus dem Rack und prüfen ggf. Ihre Dokumentation. Erstellen Sie eine neue CSV-Datei des Versandrack.

![](_page_8_Picture_0.jpeg)

### Primärproben in Versandbox umlagern

| Zur Verarbeitung vorgemerkte Proben |                   | ~~~~~~~~~~~~~~~~~~~~~~~~~~~~~~~~~~~~~~ |           |
|-------------------------------------|-------------------|----------------------------------------|-----------|
| → Patientenakte (EPA)               | 1050-1-1-         | 2                                      |           |
| CentraXX Proben ID                  | B2 Probenart      | al Restmenge al Probenbehälter         | •         |
| 464946                              | PAX-Gene          | 2,50 ml Originalcontainer              | <u>()</u> |
| 465100                              | PAX-Gene          | 2,50 ml Originalcontainer              |           |
| 465117                              | PAX-Gene          | 2,50 ml Originalcontainer              | (+)       |
| 465124                              | PAX-Gene          | 2,50 ml Originalcontainer              |           |
| 465482                              | PAX-Gene          | 2,50 ml Originalcontainer              |           |
| 465658                              | PAX-Gene          | 2,50 ml Originalcontainer              | (FO       |
| 465752                              | PAX-Gene          | 2,50 ml Originalcontainer              |           |
| 465759                              | PAX-Gene          | 2,50 ml Originalcontainer              |           |
| 466152                              | PAX-Gene          | 2,50 ml Originalcontainer              |           |
| 466474                              | PAX-Gene          | 2,50 ml Originalcontainer              |           |
| 466481                              | PAX-Gene          | 2,50 ml Originalcontainer              | X         |
| 466705                              | PAX-Gene          | 2,50 ml Originalcontainer              |           |
| 466711                              | PAX-Gene          | 2,50 ml Originalcontainer              |           |
| 466879                              | PAX-Gene PAX-Gene | 2,50 ml Originalcontainer              |           |
| 467008                              | PAX-Gene          | 2,50 ml Originalcontainer              |           |
| 467057                              | PAX-Gene          | 2,50 ml Originalcontainer              | (2)       |
| 467064                              | PAX-Gene          | 2,50 ml Originalcontainer              |           |
| 467467                              | PAX-Gene          | 2,50 ml Originalcontainer              | (453)     |
| 467500                              | PAX-Gene          | 2,50 ml Originalcontainer              |           |
| 467635                              | PAX-Gene          | 2,50 ml Originalcontainer              |           |
| 467679                              | PAX-Gene          | 2,50 ml Originalcontainer              |           |
| المعتقار وتتحدي                     |                   |                                        |           |

![](_page_8_Figure_3.jpeg)

![](_page_9_Picture_0.jpeg)

### Gepickte Bioproben verifizieren

| -15                |           | 1 Proben vorgemerkt<br>Ausblenden<br>Minimieren<br>Alle entfernen<br>• Mehrfachbearbeitung | EJECE!              | 17-  |
|--------------------|-----------|--------------------------------------------------------------------------------------------|---------------------|------|
| CentraXX Proben ID | Probenart | Restmenge                                                                                  | Probenbehälter      | T    |
| 465304             | Serum     | 300,00 µl                                                                                  | NUM CryoAliquot500  | 1 (N |
| 465305             | Serum     | 300,00 µl                                                                                  | NUM CryoAliquot500  |      |
| 465306             | Serum     | 300,00 µl                                                                                  | NUM CryoAliquot500  | वय   |
| 465307             | Serum     | 300,00 µl                                                                                  | NUM CryoAliquot500  |      |
| 465462             | Serum     | 300,00 µl                                                                                  | NUM CryoAliquot500  |      |
| 465463             | Serum     | 300,00 µl                                                                                  | NUM CryoAliquot500  |      |
| 465464             | Serum     | 300,00 µl                                                                                  | NUM CryoAliquot500  |      |
| 465465             | Serum     | 300,00 µl                                                                                  | NUM CryoAliquot500  |      |
| 465466             | Serum     | 300,00 µl                                                                                  | NUM CryoAliquot500  |      |
| 465467             | Serum     | 300,00 µl                                                                                  | NUM CryoAliquot500  |      |
| 465468             | Serum     | اµ 300,00                                                                                  | NUM CryoAliquot500  |      |
| 465469             | Serum     | 300,00 µl                                                                                  | NUM CryoAliquot500  |      |
| 465266             | Serum     | 300,00 µl                                                                                  | NUM CryoAliquot500  |      |
| 465267             | Serum     | 300,00 µl                                                                                  | NUM CryoAliquot500  |      |
| 465268             | Serum     | 300,00 µl                                                                                  | NUM CryoAliquot500  |      |
| 465269             | Serum     | 300,00 µl                                                                                  | NUM CryoAliquot500  |      |
| 465270             | Serum     | 300,00 µl                                                                                  | NUM CryoAliquot500  |      |
| 465300             | Serum     | 300,00 µl                                                                                  | NUM CryoAliquot500  |      |
| 465301             | Serum     | 300,00 µl                                                                                  | NUM CryoAliquot500  |      |
| 465202             | Sonim     | 200.00.01                                                                                  | MUM Cruc Aliquet500 |      |

![](_page_10_Picture_0.jpeg)

#### Gepickte Bioproben verifizieren

| Proben verifizieren  |           |           |                    |   |                                  |         |                  |       |           |            | >              |
|----------------------|-----------|-----------|--------------------|---|----------------------------------|---------|------------------|-------|-----------|------------|----------------|
| Proben-Eingangsliste | 23        | <u> </u>  | 101                |   |                                  | 25      | Verifizierte Pro | ben   |           | 12.2       |                |
| CentraXX Proben ID   | Probenart | Restmenge | Probenbehälter     | T | ID-Art:                          | 1       | → Mehrfachb      |       |           | 1          |                |
| 465266               | Serum     | 300,00 µl | NUM CryoAliquot500 |   | Proben ID                        | -       | CentraXX Probe   | en ID | Probenart | Restmenge  | Probenbehälter |
| 465267               | Serum     | 300,00 µl | NUM CryoAliquot500 |   |                                  |         |                  |       |           |            |                |
| 465268               | Serum     | 300,00 µl | NUM CryoAliquot500 |   | Balcode.                         |         |                  |       |           |            |                |
| 465269               | Serum     | 300,00 µl | NUM CryoAliquot500 |   |                                  |         |                  |       |           |            |                |
| 465270               | Serum     | 300,00 µ  | NUM CryoAliquot500 |   |                                  |         |                  |       |           |            |                |
| 465300               | Serum     | 300,00 µl | NUM CryoAliquot500 |   | C Kompletter Lageron             |         |                  |       |           |            |                |
| 465301               | Serum     | 300,00 µl | NUM CryoAliquot500 |   | Scannen                          |         | 120              |       |           | 132        |                |
| 465302               | Serum     | 300,00 µl | NUM CryoAliquot500 |   |                                  |         | 1212-            |       |           | 1. 5 1 2 - |                |
| 465303               | Serum     | 300,00 µl | NUM CryoAliquot500 |   | Gescannt, nicht in Eingangsliste |         | 01               |       |           | - 5 - 2 -  |                |
| 465304               | Serum     | 300,00 µl | NUM CryoAliquot500 |   |                                  |         |                  |       |           |            |                |
| 465305               | Serum     | 300,00 µ  | NUM CryoAliquot500 |   | CentraXX Proben ID Probenart R   | Restm 💌 |                  |       |           |            |                |
| 465306               | Serum     | 300,00 µl | NUM CryoAliquot500 |   | . 5-1 ]                          |         |                  |       | ) )       |            |                |
| 465307               | Serum     | 300.00 µl | NUM CryoAliquot500 |   | 5.5                              |         |                  |       | 5.1       |            |                |
| 465462               | Serum     | 300,00 µl | NUM CryoAliquot500 |   | 122                              |         |                  | 15%   | 2         |            |                |
| 465463               | Serum     | 300,00 µ  | NUM CryoAliquot500 |   |                                  |         |                  |       |           |            |                |
| 465464               | Serum     | 300.00 µ  | NUM CryoAliquot500 |   | -                                |         |                  | 1.5   |           |            |                |
| 465465               | Serum     | 300.00 µl | NUM CryoAliquot500 |   |                                  |         | 123              |       |           |            |                |
| 465466               | Serum     | 300,00 µl | NUM CryoAliquot500 | 1 |                                  |         | 100 12-          |       |           |            |                |
| 465467               | Serum     | 300,00 µl | NUM CryoAliquot500 |   |                                  |         | 21               |       |           |            |                |
| 465468               | Serum     | 300,00 µl | NUM CryoAliquot500 |   | 1                                | SIL     | -                |       |           |            |                |
| 465469               | Serum     | 300,00 µ  | NUM CryoAliquot500 |   | -                                | /       |                  |       |           |            |                |

![](_page_10_Picture_3.jpeg)

![](_page_10_Picture_4.jpeg)

Die Verifizierung kann nicht zwischengespeichert werden und muss daher in einem Schritt mit <u>allen</u> Versandracks erfolgen.

04.10.2021

![](_page_11_Picture_0.jpeg)

4

Gescannte Proben befinden sich nicht in der Eingangsliste (Proben ID:0382283687, 0382274368, 0382274369, 0382283700, 0382273539, 03822

![](_page_11_Picture_2.jpeg)

Verifizierungsfehler 1 (falsche Proben gepickt): Proben IDs auf dem Versandrack sind nicht die angeforderten Proben auf der Probenliste

![](_page_11_Picture_4.jpeg)

Verifizierungsfehler 2 (Proben aus der Liste wurden nicht gepickt): Sollten Proben aus der Liste nicht mehr auffindbar sein, melden Sie dem Bioprobenkern die entsprechenden Proben IDs per Excel-Datei.

![](_page_12_Picture_0.jpeg)

## Nicht auffindbare Bioproben dokumentieren

![](_page_12_Picture_2.jpeg)

| Zur Verarbeitung vorgemerkte Proben | )           | 21          | 572                | 11   |
|-------------------------------------|-------------|-------------|--------------------|------|
| → Patientenakte (EPA)               | -122        |             |                    |      |
| RC CentraXX Proben ID               | I Probenart | i Restmenge | al Probenbehälter  | •    |
| 465266                              | Serum       | 300,00 µl   | NUM CryoAliquot500 |      |
| 465267                              | Serum       | 300,00 µl   | NUM CryoAliquot500 |      |
| 465268                              | Serum       | 300,00 µl   | NUM CryoAliquot500 | (+)  |
| 465269                              | Serum       | 300,00 µl   | NUM CryoAliquot500 |      |
| 465270                              | Serum       | 300,00 µl   | NUM CryoAliquot500 |      |
| 465300                              | Serum       | 300,00 µl   | NUM CryoAliquot500 | (FO) |
| 465301                              | Serum       | 300,00 µl   | NUM CryoAliquot500 | - E  |
| 465302                              | Serum       | 300,00 µl   | NUM CryoAliquot500 |      |
| 465303                              | Serum       | 300,00 µl   | NUM CryoAliquot500 |      |
| 465304                              | Serum       | 300,00 µl   | NUM CryoAliquot500 |      |
| 465305                              | Serum       | 300,00 µl   | NUM CryoAliquot500 |      |
| 465306                              | Serum       | 300,00 µl   | NUM CryoAliquot500 |      |
| 465307                              | Serum       | 300,00 µl   | NUM CryoAliquot500 |      |
| 465462                              | Serum       | 300,00 µl   | NUM CryoAliquot500 |      |
| 465463                              | Serum       | 300,00 µl   | NUM CryoAliquot500 |      |
| 465464                              | Serum       | 300,00 µl   | NUM CryoAliquot500 |      |
| 465465                              | Serum       | 300,00 µl   | NUM CryoAliquot500 |      |
| 465466                              | Serum       | 300,00 µl   | NUM CryoAliquot500 |      |
| 465467                              | Serum       | 300,00 µl   | NUM CryoAliquot500 |      |
| 465468                              | Serum       | 300,00 µl   | NUM CryoAliquot500 | - 3  |
| 465469                              | Serum       | 300,00 µl   | NUM CryoAliquot500 |      |
|                                     |             |             |                    |      |
|                                     |             |             |                    |      |

![](_page_13_Picture_0.jpeg)

# Nicht auffindbare Bioproben dokumentieren

| Proben bearbeiten                                    | ×                                                                                     |  |  |  |  |
|------------------------------------------------------|---------------------------------------------------------------------------------------|--|--|--|--|
| CentraXX Proben I                                    | D: 465268                                                                             |  |  |  |  |
| Proben ID +                                          | 4030036560                                                                            |  |  |  |  |
| Probentyp:                                           | Flüssigprobe                                                                          |  |  |  |  |
| Probenart.                                           | Serum 🔹 🖌                                                                             |  |  |  |  |
| Organisationseinheit.                                |                                                                                       |  |  |  |  |
| Einlagerungsdatum:                                   | 17.11.2020 📰 11:41 Exakt 🔹 🕤                                                          |  |  |  |  |
| Eingangsdatum:                                       | 17.11.2020 📰 10:50 Exakt 🔹 🕤                                                          |  |  |  |  |
| Entnahmedatum:                                       | 17.11.2020 🖩 08:45 Exakt 🔹 🕤                                                          |  |  |  |  |
| Datum der Aufteilung:                                | 17.11.2020 📰 11:33 Exakt -                                                            |  |  |  |  |
| Probenbehälter                                       | NUM CryoAliquot500                                                                    |  |  |  |  |
| Probenstatus:                                        | Qualitätslevel A                                                                      |  |  |  |  |
| Restmenge:                                           |                                                                                       |  |  |  |  |
| Konzentration:                                       | Keine Zellen<br>Korrektur erfolgt                                                     |  |  |  |  |
| Auftau-Einfrier-Zyklus                               |                                                                                       |  |  |  |  |
| Projekt                                              | Probe nicht auftindbar<br>OAJ evel 1                                                  |  |  |  |  |
| Diagnose:                                            | QA-Level 2                                                                            |  |  |  |  |
| Episode:                                             | Qualitätslevel A                                                                      |  |  |  |  |
| Patienteneinwilligung:                               | Qualitätslevel B                                                                      |  |  |  |  |
| Kooperationspartner:                                 | Ditte warrier ore                                                                     |  |  |  |  |
|                                                      | Abweichung von SOPs                                                                   |  |  |  |  |
| Primärcontain                                        | ar: Bitte wählen Sie                                                                  |  |  |  |  |
| Pre-Zentrifugationsze                                | it. Bitte wählen Sie   DD.MM.YYYY   00:00 Exakt                                       |  |  |  |  |
| Post-Zentrifugationsze                               | it Bitte wählen Sie   DD.MM.YYYY   00:00 Exakt                                        |  |  |  |  |
| 1. Zentrifugatio                                     | n: NUM RT 15min 2000g • 17.11.2020 📰 11:00 Exakt • 🕤                                  |  |  |  |  |
| 2. Zentrifugatio                                     | n: Bitte wählen Sie   DD.MM.YYYY  00:00 Exakt                                         |  |  |  |  |
| Bemerkung:                                           | 205                                                                                   |  |  |  |  |
|                                                      |                                                                                       |  |  |  |  |
|                                                      |                                                                                       |  |  |  |  |
| Bemerkung für Aliq                                   | Bemerkung für Aliquote übernehmen Bemerkung an bereits vordandene Bemerkungen anfüren |  |  |  |  |
| Beinerkung an bereiks vorhanderte demerkungen andgem |                                                                                       |  |  |  |  |

![](_page_13_Picture_4.jpeg)

Sollten Proben aus der Liste nicht mehr auffindbar sein, melden Sie dem Bioprobenkern die entsprechenden Proben IDs per Excel-Datei.

![](_page_14_Picture_0.jpeg)

Voraussetzungen zur weiteren Dokumentation:

- 1. Alle Proben wurden erfolgreich auf ein oder mehrere Versandracks umgelagert
- 2. Nicht auffindbare Proben wurden dokumentiert und nach **Rücksprache mit dem Bioprobenkern** kann die Probenherausgabe wiederaufgenommen werden
- 3. Die Proben wurden **vollständig verifiziert**

![](_page_15_Picture_0.jpeg)

### Szenario 1 und 3 Komplettabgabe

| Szenario-Nummer | Beschreibung des Szenarios                                                                                                    | Versand                                                                                                    |
|-----------------|----------------------------------------------------------------------------------------------------|----------------------------------------------------------------------------------------------------|
| Szenario 1      | SZ A beantragt ausschließlich Zugriff auf lokale<br>Proben und /oder NUM-Proben vom SZ A. Ale<br>Proben werden vollständig verbraucht.        | Nicht erforderlich                                                                                                    |
| Szenario 2      | SZ A beantragt ausschließlich Zugriff auf lokale<br>Proben und /oder NUM-Proben vom SZ A Von<br>den Proben <u>verbleiben Restmenden</u> .     | Nicht erforderlich                                                                                                    |
| Szenario 3      | <b>Antragsteller*in</b> beantragt Zugriff auf NUM-<br>Proben ausschließlich vom <b>SZ A</b> .<br>Alle Proben werden volständig verbraucht.    | Probenversard vom SZA an Antragsteller*in                                                                                                    |
| Szenario 4      | <b>Antragsteller*in</b> beantragt Zugriff auf NUM-<br>Proben ausschließlich vom <b>SZ A.</b><br>Von den Proben <u>verbleiben Restmengen</u> . | 1. Probenversand vom SZA an Antragsteller* in<br>2. Restmengen der Probenwerden von Antragsteller* in im<br>Originaltube an LSzurückgesandt                                                                       |
| Szenario 5      | Antragsteller*in beantragt Zugriff auf NUM-<br>Proben von den SZ <b>A, B, C und D.</b><br>Alle Proben werden volständig verbraucht.           | 1. Probenversand von den SZA, B, Cund Dan LS<br>2. Probenversand vom LSan Antragsteller* in                                                                                                    |
| Szenario 6      | <b>Antragsteller*in</b> beantragt Zugriff auf NUM-<br>Proben von den <b>SZ A, B, C und D.</b><br>Von den Proben <u>verbleiben Restmengen.</u> | <ol> <li>Probenversand von den SZA, B, Cund Dan LS</li> <li>Probenversand vom LSan Antragsteller* in</li> <li>Restmengen der Probenwerden von Antragsteller* in im<br/>Originaltube an LSzurückgesandt</li> </ol> |

![](_page_16_Picture_0.jpeg)

Komplettabgabe dokumentieren

| Abgabe erstellen                                 |            |                     |                    |                                       | ×      |
|--------------------------------------------------|------------|---------------------|--------------------|---------------------------------------|--------|
| ► Alle                                           |            | - (] -              | 52.5-              | Abgabedatum: 20.10.2021 📰 13:32 Exakt | •)     |
| Bezeichnung                                      | Abgabe ID  | Proben ID           | Restmenge          | Einwilligung Tumorboard liegt vor     |        |
|                                                  |            |                     | komplett abgeben   | Abgabe                                |        |
|                                                  |            |                     |                    |                                       | Î      |
|                                                  |            |                     | Manuell            |                                       |        |
| Előszinnetha (Osanira)                           |            | 4000050000          | komplett abgeben   | ▶ 5 Abgabemenge: 300,00 μl →          |        |
| <ul> <li>Flussigprobe (Serum)</li> </ul>         |            | 4030056002          |                    | 10 Art der Abgabe: Versand            | •      |
| <abgabe (1)=""></abgabe>                         | 4030056002 |                     | 300.00 ul          | Abgabegrund: NUM-Nutzungsprojekt      |        |
|                                                  |            |                     | ✓ komplett abgeben | Empfänger: 2021-009                   | •      |
| ▼ Flüssigprobe (Serum)                           |            | 4030045069          |                    | Probenbehälter: NUM.CrvoAliguot500    | -      |
|                                                  |            |                     | Manuell            |                                       |        |
| <abgabe (1)=""></abgabe>                         | 4030045069 |                     | 300,00 µl          | The wanter old                        |        |
|                                                  |            |                     | komplett abgeben   | Bemerkung:                            |        |
| <ul> <li>Flüssigprobe (Serum)</li> </ul>         |            | 4030036560          | 0 µl -             |                                       | -      |
| Abasha (/)-                                      | 4020026560 |                     | Manuell            |                                       |        |
| <abgabe (1)=""></abgabe>                         | 4030030500 |                     | 300,00 µl          | 1.021                                 | 1- /   |
| <ul> <li>Flüssiaprobe (Serum)</li> </ul>         |            | 4030036533          |                    |                                       |        |
| 2                                                |            |                     | Manuell            | 1 2                                   |        |
| <abgabe (1)=""></abgabe>                         | 4030036533 |                     | 300,00 µl          |                                       |        |
|                                                  |            |                     | komplett abgeben   | +                                     |        |
| <ul> <li>Flüssigprobe (Serum)</li> </ul>         |            | 4030076113          | σ μι               | 1 3-                                  | 12     |
|                                                  |            |                     | Manuell            | -                                     | 1. 51- |
| <abgabe (1)=""></abgabe>                         | 40300/6113 |                     | 300,00 µl          | -                                     | (3)    |
| ▼ Elüccinnrohe (Serum)                           |            | 4030488662          |                    |                                       | 1      |
| · · · · · · · · · · · · · · · · · · ·            |            | 1000100002          |                    | 125                                   |        |
| <abgabe (1)=""></abgabe>                         | 4030488662 |                     | 300,00 µl          |                                       |        |
|                                                  |            |                     | ✓ komplett abgeben |                                       |        |
| ▼ Flüssigprobe (Serum)                           |            | 4030488337          |                    | - 2                                   |        |
|                                                  |            |                     | Manuell            | -121                                  |        |
| <abgabe (1)=""></abgabe>                         | 4030488337 |                     | 300,00 µl          | 21                                    | インシー   |
|                                                  |            |                     | komplett abgeben   |                                       | 10     |
| ▼ Elüssignröhe (Serum)<br>Alle Abrahan auswählen |            | 4030036489          | 0   µl ▼) ▼        |                                       |        |
|                                                  | 1=)-       | Speichern Abbrechen | ())                |                                       |        |
|                                                  |            | Abbiechen Abbiechen | 1. 2               | 1212                                  |        |

![](_page_17_Picture_0.jpeg)

## Komplettabgabe dokumentieren Aufgabe Abschließen

| Aufgabe bearbeiten                                                                                |                                                                                                    |
|---------------------------------------------------------------------------------------------------|----------------------------------------------------------------------------------------------------|
| Kurzbeschreibung: P<br>Priorität: G<br>Status: O<br>Bearbeiter: G<br>Fällig am: 1<br>Beschreibung | Arring<br>MUM_Testgruppe<br>4.10.2021 Alenderereignis für Bearbeiter erstellen<br>Kalenderereignis für Bearbeiter erstellen<br>Kalenderereignis für Bearbeiter erstellen |
| 2021-009_Kiel_13.10<br>Folgen Sie dem Leitfa                                                      | nmentare                                                                                                    |
| Erstellt am                                                                                       | Kommentar   Erstellt von                                                                                                    |
|                                                                                                   | 427                                                                                                    |

Lagern Sie die entsprechenden Proben an den/die Antragsteller:in aus und dokumentieren Sie dies per Kommentar "Versand erfolgt" in der Aufgabe im LIMS.

![](_page_18_Picture_0.jpeg)

Szenario 2

| Szenario-Nummer | Beschreibung des Szenarios                                                                                                    | Versand                                                                                                    |
|-----------------|----------------------------------------------------------------------------------------------------|----------------------------------------------------------------------------------------------------|
| Szenario 1      | SZ A beantragt ausschließlich Zugriff auf lokale<br>Proben und /oder NUM-Proben vom SZ A. Ale<br>Proben werden vollständig verbraucht.         | Nicht erforderlich                                                                                                    |
| Szenario 2      | SZ A beantragt ausschließlich Zugriff auf lokale<br>Proben und /oder NUM-Proben vom SZ A.Von<br>den Proben <u>verbleiben Restmensen</u> .      | Nicht erforderlich                                                                                                    |
| Szenario 3      | <b>Antragsteller*in</b> beantragt Zugriff auf NUM-<br>Proben ausschließlich vom <b>SZ A.</b><br>Alle Proben werden volständig verbraucht.      | Probenversand vom SZA an Antragsteller*in                                                                                                    |
| Szenario 4      | <b>Antragsteller*in</b> beantragt Zugriff auf NUM-<br>Proben ausschließlich vom <b>SZ A.</b><br>Von den Proben <u>verbleiben Restmengen</u> .  | 1. Probenversand vom SZA an Antragsteller* in<br>2. Restmengen der Probenwerden von Antragsteller* in im<br>Originaltube an LSzurückgesandt                                            |
| Szenario 5      | Antragsteller*in beantragt Zugriff auf NUM-<br>Proben von den SZ <b>A, B, C und D.</b><br>Alle Proben werden volständig verbraucht.            | 1. Probenversand von den SZA, B, Cund Dan LS<br>2. Probenversand vom LSan Antragsteller* in                                                                                            |
| Szenario 6      | <b>Antragsteller*in</b> beantragt Zugriff auf NUM-<br>Proben von den <b>SZ A, B, C und D.</b><br>Von den Proben <u>verbleiben Restmengen</u> . | 1. Robenversand von den SZA, B, Cund Dan LS<br>2. Robenversand vom LSan Antragsteller* in<br>3. Restmengen der Robenwerden von Antragsteller* in im<br>Originaltube an LSzurückgesandt |

![](_page_19_Picture_0.jpeg)

Teilabgabe dokumentieren Versand zum Antragstellenden dokumentieren

| : 5             |
|-----------------|
| ラ               |
| cordes          |
| 3.10.2021 15:08 |
|                 |
|                 |
|                 |
|                 |
| llt von         |
|                 |
|                 |
| X               |
| X               |
|                 |

Lagern Sie die entsprechenden Proben an den/die Antragsteller:in aus und dokumentieren Sie dies per Kommentar "Versand erfolgt" in der Aufgabe im LIMS.

![](_page_19_Picture_5.jpeg)

Wichtig: Sie dokumentieren im DZHK-LIMS für das Szenario 2 erst eine Teilabgabe nachdem Sie das verbliebene Probenvolumen von dem/der Antragsteller:in zurückerhalten haben.

![](_page_20_Picture_0.jpeg)

# Teilabgabe dokumentieren Abgabe erstellen

| Abgabe erstellen                         |     |           |                     |                   |    | x                                       |
|------------------------------------------|-----|-----------|---------------------|-------------------|----|-----------------------------------------|
| ▼ Alle                                   | . ( |           | - () -              | 12.1-             |    | Abgabedatum: 20.10.2021 📰 13:38 Exakt 🔹 |
| Bezeichnung                              |     | Abgabe ID | Proben ID           | Restmenge         |    | Einwilligung Tumorboard liegt vor       |
|                                          |     |           |                     | komplett abgeben  |    | Abgabe                                  |
|                                          |     |           |                     |                   |    |                                         |
|                                          |     |           |                     | 🗌 Manuell 💽 🚇     | 1  |                                         |
|                                          |     |           |                     | komplett abgeben  | 5  | Abgabemenge: 100 µl 👻                   |
| <ul> <li>Flüssigprobe (Serum)</li> </ul> |     |           | 4030056002          | 200,00 µl 👻 🖤     | 10 | Art der Abgabe: Versand                 |
|                                          |     |           |                     | 🗌 Manuell 🖉 🔮     | 64 | Abgabegrund: NUM-Nutzungsprojekt        |
| <abgabe (1)=""></abgabe>                 |     | 1281      |                     | 100,00 µl         |    | Empfänger 2021 000                      |
| = Előssignseks (Sasum)                   |     |           | 4020045050          | Kompiell abgeben  |    | Emplangel. 2021-009                     |
| <ul> <li>Plassigprobe (Serum)</li> </ul> |     |           | 4050045009          | 200,00 µl •       |    | Probenbehälter: NUM CryoAliquot500 -    |
| <abraha (1)=""></abraha>                 |     | 1282      |                     | 100.00 ut         |    | Projekt: Bitte wählen Sie               |
| Sugaro (I).                              |     |           |                     | komplett abgeben  | -  | Bemerkung:                              |
| <ul> <li>Flüssigprobe (Serum)</li> </ul> |     |           | 4030036560          | 200.00            |    |                                         |
|                                          |     |           |                     | Manuell           |    |                                         |
| <abgabe (1)=""></abgabe>                 |     | 1283      |                     | 100,00 µl         |    |                                         |
|                                          |     |           |                     | komplett abgeben  |    | 12,1-                                   |
| <ul> <li>Flüssigprobe (Serum)</li> </ul> |     |           | 4030036533          | 200,00 µl 👻       |    | 1212                                    |
|                                          |     |           |                     | Manuell           |    |                                         |
| <abgabe (1)=""></abgabe>                 |     | 1284      |                     | 100,00 µl         |    |                                         |
|                                          |     |           |                     | komplett abgeben  | -  | 122                                     |
| <ul> <li>Flussigprobe (Serum)</li> </ul> |     |           | 4030076113          | 200,00 µl 👻       |    |                                         |
| <abgaba (1)=""></abgaba>                 |     | 1295      |                     | Manuell 100.00 ut |    | 10,5,7                                  |
| SAUgabe (1)*                             |     | 1203      |                     | komplett abgeben  |    | - 3-                                    |
| <ul> <li>Flüssigprobe (Serum)</li> </ul> |     |           | 4030488662          |                   |    | -                                       |
| · · · · · · · · · · · · · · · · · · ·    |     |           |                     | Manuell           |    | ())                                     |
| <abgabe (1)=""></abgabe>                 |     | 1286      |                     | 100,00 µl         |    | 12112                                   |
|                                          |     |           |                     | komplett abgeben  |    | LEI -                                   |
| <ul> <li>Flüssigprobe (Serum)</li> </ul> |     |           | 4030488337          | 200,00 µl -       |    | - 7                                     |
|                                          |     |           |                     | Manuell           | 1  | ())                                     |
| <abgabe (1)=""></abgabe>                 |     | 1287      |                     | 100,00 µl         | 2  | 1 1 1 1 1 1 1 1 1 1 1 1 1 1 1 1 1 1 1 1 |
|                                          |     |           |                     | komplett abgeben  |    | 5                                       |
| Flüssignrobe (Serum)                     |     |           | 4030036489          | 200,00 µl 🔹 🔻     |    |                                         |
| Alle Abgaberr auswanier                  |     | 15,2      |                     | (1)               |    |                                         |
| 1-1                                      |     | /         | Speichern Abbrechen | 111-              |    | 1211-                                   |

![](_page_21_Picture_0.jpeg)

# Teilabgabe dokumentieren **Restmengen einlagern**

| Proben einlagern      |        |                |                   |         |
|-----------------------|--------|----------------|-------------------|---------|
| Einzulagernde Proben  |        | in the first   | 21,200            | 54.5    |
| Suche nach Proben ID: | El sar | 150            | 15,               | 15/2    |
| Proben ID Probenart   |        | Restmenge      | Probenbehälter    | La 🖓    |
| LV2002496571 Serum    |        | 200,00 µl      | NUM CryoAliquot50 | 0 1     |
| LV2002496559 Serum    |        | 200,00 µl      | NUM CryoAliquot50 | 0   🚯 🔛 |
|                       |        | -135           | 19-               |         |
|                       |        | - رجانی الحدیث | 1355JEIS-         |         |

🔚 Einlagerung speichern

![](_page_22_Picture_0.jpeg)

# Teilabgabe dokumentieren **Bioprobendaten anpassen**

| Proben bearbeiten       |                   |         |          |           |        |            |       |       | ×        |
|-------------------------|-------------------|---------|----------|-----------|--------|------------|-------|-------|----------|
| Probentyp:              | Flüssigprobe      |         |          | 175 6     |        |            |       |       | SA CA    |
| Probenart:              | Serum             |         | 1.1      |           |        |            |       |       |          |
| Organisationseinheit:   | NUM_Hannove       | er      |          |           |        |            |       |       |          |
| Einlagerungsdatum:      | 01.06.2021        |         | 14:16    | Exakt -   | 0      |            | 12-   |       |          |
| Eingangsdatum:          | DD.MM.YYYY        |         | 00:00    | Exakt -   | 6      | - (3-      |       |       | <u>^</u> |
| Entnahmedatum:          | 08.03.2021        |         | 10:30    | Exakt -   | •      | 1-         |       |       | Δ        |
| Datum der Aufteilung:   | 08.03.2021        |         | 11:31    | Exakt -   |        |            |       |       |          |
| Probenbehälter:         | NUM CryoAliqu     | uot500  | )        |           |        |            |       |       |          |
| Probenstatus:           | Bitte wählen Si   | ie      | ~        |           |        |            |       |       | •        |
| Restmenge:              | 200,00 µl         |         | Ŧ        |           |        |            | 1:5-  | 2)    |          |
| Konzentration:          | Bit               | te wä   | hlen : 👻 |           |        | -13-       | 2     |       |          |
| Auftau-Einfrier-Zyklus: | 1 🛛 🗤             | n 1 e   | rhöhen   |           |        | 1-         |       |       |          |
| Projekt:                | Bitte wählen Si   | ie      |          |           |        |            |       |       | -        |
| Diagnose:               | Bitte wählen Si   | ie      |          | e 1 2 -   |        |            |       |       | -        |
| Episode:                | Bitte wählen Si   | ie      | e (, ,   | ~         |        |            |       |       | - 1      |
| Patienteneinwilligung:  | Bitte wählen Si   | ie      |          |           |        |            |       |       | - 4      |
| Kooperationspartner:    | Bitte wählen Si   | ie      |          |           |        |            | 1.4   |       | -        |
| 19-                     | Abweichung        | y von 🗄 | SOPs     |           |        | -10        | _     |       |          |
| Primärcontain           | er: Bitte wähler  | ı Sie   | -        |           | -      |            |       |       |          |
| Pre-Zentrifugationsze   | eit: Bitte wähler | ı Sie   |          |           | -      | DD.MM.YYYY | 00:00 | Exakt | - 0      |
| Post-Zentrifugationsze  | eit: Bitte wähler | ı Sie   |          |           | -      | DD.MM.YYYY | 00:00 | Exakt | - 0      |
| 1. Zentrifugatio        | n: NUM RT 15      | min 2   | 000g     |           | •      | DD.MM.YYYY | 00:00 | Exakt | • •      |
| 2. Zentrifugatio        | n: Bitte wähler   | 1 Sie   |          |           | •      | DD.MM.YYYY | 00:00 | Exakt | • •      |
| Bemerkung:              |                   |         |          |           |        | - 3        |       |       |          |
|                         |                   |         |          |           |        |            |       |       |          |
| Bemerkung für Aliq      | uote übernehme    | en      | 1. 1     | 31        |        |            |       |       | 120      |
| Bemerkung an bere       | eits vorhandene   | Beme    | irkungen | i antugen |        |            |       | 1     | 5,2-     |
|                         | 1-5               |         | L        | Speichern | Abbrec | hen        | 1.1   | -     | -        |

![](_page_22_Picture_4.jpeg)

Nutzen Sie ausschließlich den Haken beim Auswahlkästchen "um 1 erhöhen" um den Auftauzyklus zu dokumentieren

![](_page_23_Picture_0.jpeg)

# Teilabgabe dokumentieren Aufgabe abschließen

| Aufgabe bearbeiten                                                                                                    |                                                                                                    |                     |
|----------------------------------------------------------------------------------------------------|----------------------------------------------------------------------------------------------------|---------------------|
| Kurzbeschreibung: F<br>Priorität:<br>Status:<br>Bearbeiter:<br>Fällig am<br>Beschreibung:<br>2021-009_Kiel_13.1<br>Folgen Sie dem Lett | Probenherausgabe 2021-009 Gering Offen INUM_Testgruppe Erstellt von scor Erstellt am: 13.10 Erstellt am: 13.10 Erledigt am: 0.2021 faden XXX. | des<br>0.2021 15:08 |
| Anhänge Ko     Ko                                                                                                    | rnmentare                                                                                                    |                     |
| -535                                                                                                    |                                                                                                    |                     |
| Ersteller bei Erled                                                                                                    | digung per E-Mail benachrichtigen                                                                                                    | j                   |

![](_page_24_Picture_0.jpeg)

Szenario 4

| Szenario-Nummer | Beschreibung des Szenarios                                                                                                    | Versand                                                                                                    |
|-----------------|----------------------------------------------------------------------------------------------------|----------------------------------------------------------------------------------------------------|
| Szenario 1      | SZ A beantragt ausschließlich Zugriff auf lokale<br>Proben und /oder NUM-Proben vom SZ A. Ale<br>Proben werden vollständig verbraucht.        | Nicht erforderlich                                                                                                    |
| Szenario 2      | SZ A beantragt ausschließich Zugriff auf lokale<br>Proben und /oder NUM-Proben vom SZ A.Von<br>den Proben <u>verbleiben Restmengen</u> .      | Nicht erforderlich                                                                                                    |
| Szenario 3      | <b>Antragsteller*in</b> beantragt Zugriff auf NUM-<br>Proben ausschließlich vom <b>SZ A.</b><br>Alle Proben werden volständig verbraucht.     | Probenversand vom SZA an Antragsteller*in                                                                                                    |
| Szenario 4      | <b>Antragsteller*in</b> beantragt Zugriff auf NUM-<br>Proben ausschließlich vom <b>SZ A.</b><br>Von den Proben <u>verbleiben Restmengen</u> . | 1. Probenversand vom SZA an Antragsteller* in<br>2. Restmengen der Probenwerden von Antragsteller* in im<br>Originaltube an LSzurückgesandt                                               |
| Szenario 5      | Antragsteller*in beantragt Zugriff auf NUM-<br>Proben von den SZ A, B, C und D.<br>Alle Proben werden volständig verbraucht.                  | 1. Probenversand von den SZA, B, Cund Dan LS<br>2. Probenversand vom LSan Antragsteller* in                                                                                               |
| Szenario 6      | <b>Antragsteller*in</b> beantragt Zugriff auf NUM-<br>Proben von den <b>SZ A, B, C und D.</b><br>Von den Proben <u>verbleiben Restmengen.</u> | 1. Probenversand von den SZA, B, Cund Dan LS<br>2. Probenversand vom LSan Antragsteller* in<br>3. Restmengen der Probenwerden von Antragsteller* in im<br>Originaltube an LSzurückgesandt |

![](_page_25_Picture_0.jpeg)

Versand an Antragstellenden mit anschließendem Versand an ein LS dokumentieren

![](_page_25_Picture_3.jpeg)

![](_page_26_Picture_0.jpeg)

| Aufgabe bearbeiten                                                           |
|------------------------------------------------------------------------------|
| Kurzbeschreibung: Probenherausgabe 2021-009                                  |
| Prioritāt: Gering                                                            |
| Status: Offen                                                                |
| Bearbeiter: NUM_Testgruppe                                                   |
| Fällig am: 14.10.2021 Kalenderereignis für Bearbeiter erstellen Erledigt am: |
| 2021-009_Kiel_13.10.2021<br>Folgen Sie dem Leiffaden XXX.                    |
| Anhänge Kommentare                                                           |
| Erstellt am Kommentar                                                        |
| -5351515151<br>×                                                             |
| ELESSA ELES                                                                  |
| Ersteller bei Erledigung per E-Mail benachrichtigen                          |
| Speichern Abbrechen                                                          |

Versand an Antragstellenden mit anschließendem Versand an ein LS dokumentieren

#### Aufgabe abgeben

Lagern Sie die entsprechenden Proben an den/die Antragsteller:in aus und dokumentieren Sie dies per Kommentar "Versand erfolgt" in der Aufgabe im LIMS.

![](_page_26_Picture_6.jpeg)

Geben Sie die Aufgabe an den korrekten Logisitkstandort ab (NUM\_LS\_Hannover oder NUM\_LS\_Muenchen)

![](_page_27_Picture_0.jpeg)

| Szenario-Nummer | Beschreibung des Szenarios                                                                                                    | Versand                                                                                                    |
|-----------------|----------------------------------------------------------------------------------------------------|----------------------------------------------------------------------------------------------------|
| Szenario 1      | SZ A beantragt ausschließlich Zugriff auf lokale<br>Proben und /oder NUM-Proben vom SZ A. Ale<br>Proben werden vollständig verbraucht.         | Nicht erforderlich                                                                                                    |
| Szenario 2      | SZ A beantragt ausschließlich Zugriff auf lokale<br>Proben und /oder NUM-Proben vom SZ A.Von<br>den Proben <u>verbleiben Restmengen</u> .      | Nicht erforderlich                                                                                                    |
| Szenario 3      | <b>Antragsteller*in</b> beantragt Zugriff auf NUM-<br>Proben ausschließlich vom <b>SZ A.</b><br>Alle Proben werden volständig verbraucht.      | Probenversand vom SZA an Antragsteller*in                                                                                                    |
| Szenario 4      | <b>Antragsteller*in</b> beantragt Zugriff auf NUM-<br>Proben ausschließlich vom <b>SZ A.</b><br>Von den Proben <u>verbleiben Restmengen</u> .  | 1. Probenversand vom SZA an Antragsteller* in<br>2. Restmengen der Probenwerden von Antragsteller* in im<br>Originaltube an LSzurückgesandt                                              |
| Szenario 5      | Antragsteller*in beantragt Zugriff auf NUM-<br>Proben von den SZ <b>A, B, C und D.</b><br>Alle Proben werden volständig verbraucht.            | 1. Probenversand von den SZA, B, Cund Dan LS<br>2. Probenversand vom LSan Antragsteller* in                                                                                              |
| Szenario 6      | <b>Antragsteller*in</b> beantragt Zugriff auf NUM-<br>Proben von den <b>SZ A, B, C und D</b> .<br>Von den Proben <u>verbleiben Restmengen.</u> | 1. Probenversand von den SZA, B, Cund Dan LS<br>2. Probenversand vom LSan Antragsteller* in<br>3. Restmengen der Probenwerden von Antragsteller* in im<br>Originaltube and Szurückgerant |

![](_page_28_Picture_0.jpeg)

Versand an ein Logistikzentrum dokumentieren

![](_page_28_Figure_3.jpeg)

DZHK

![](_page_29_Picture_0.jpeg)

Versand an ein Logistikzentrum dokumentieren **Aufgabe abgeben** 

| Kurzbeschreibung: Probenherausgabe 2021-009<br>Priorität: Gering<br>Status: Offen<br>Bearbeiter: NUM_Testgruppe<br>Fällig am: 14.10.2021 IIII Calenderereignis für Bearbeiter erstellen<br>Beschreibung: | Erstellt von: scordes<br>Erstellt am: 13.10.2021 15:08<br>Erledigt am: |
|----------------------------------------------------------------------------------------------------|------------------------------------------------------------------------|
| 2021-009_Kiel_13.10.2021<br>Folgen Sie dem Leitfaden XXX.                                                                                                    |                                                                        |
| e Erstellt am Kommentar                                                                                                    | ez Erstellt von                                                        |
|                                                                                                    |                                                                        |
|                                                                                                    | SEE X                                                                  |
| Ersteller bei Erledigung per E-Mail benachrichtigen                                                                                                    | × CE                                                                   |

Lagern Sie die entsprechenden Proben an den/die Antragsteller:in aus und dokumentieren Sie dies per Kommentar "Versand erfolgt" in der Aufgabe im LIMS.

![](_page_29_Picture_5.jpeg)

Geben Sie die Aufgabe an den korrekten Logisitkstandort ab (NUM\_LS\_Hannover oder NUM\_LS\_Muenchen)

![](_page_30_Picture_0.jpeg)

### Biobanking-Support über <u>lims-num@dzhk.de</u>

<u>Christian.Schaefer@med.uni-greifswald.de</u> <u>Mario.Schattschneider@med.uni-greifswald.de</u>

Steffen.Cordes@dzhk.de